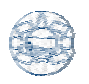

## Creación de una Base.

Objetivos.

En la siguiente práctica se desarrollará el siguiente modelo.

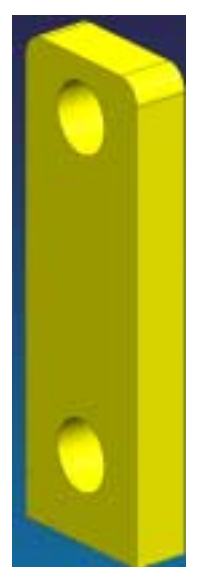

Fig. 1 Modelo Propuesto: Creación de una base.

1. Crear un archivo.

<File> <New...> [Units: Millimeters] Nombre del archivo: **base** <OK>

- 2. Selección de vista en isométrico. <MB3> [<Replace view...> <TFR-ISO>]
- 3. Creación de un bloque.

<Application...><Modeling>

[clic en el ícono block ] <two diagonal points ] <Point constructor> (0,0,0) y (70,25,200) <Create>

[Ok]

4. Creación de un par de agujeros.

[clic en el ícono hole Introducir los datos en el cuadro de diálogo (hole): Diameter: 30 Depth: 25 Tip angle: 0 A continuación seleccionar la cara frontal del bloque [Ok]

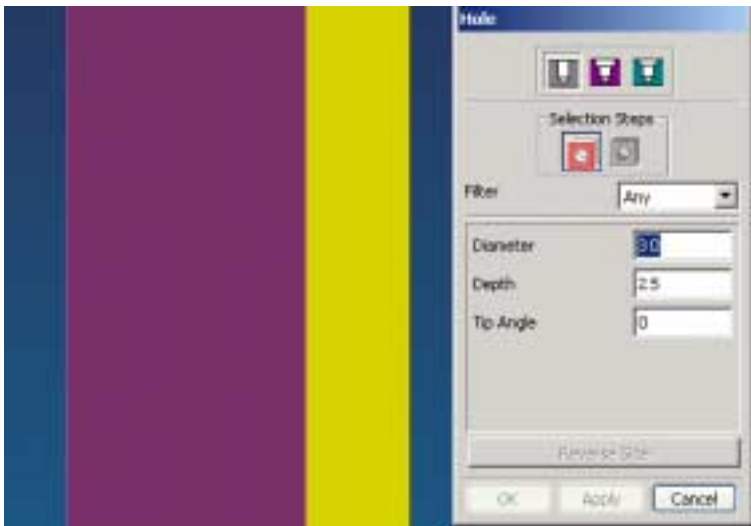

Fig. 2 Cuadro de dialogo del comando hole.

Seleccionar perpendicular tel cuadro de dialogo Positioning. Seleccionar la línea horizontal A de la parte superior del bloque. (Ver figura 3) Teclear 164 Seleccionar la línea vertical B del bloque Teclear 35 [Apply]

Volver a seleccionar la cara superior del bloque [Ok]

Seleccionar perpendicular tel cuadro de dialogo Positioning Seleccionar la línea horizontal A de la parte superior del bloque. Teclear 25 Seleccionar la línea vertical B del bloque Teclear 35 [Apply] [Cancel]

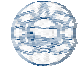

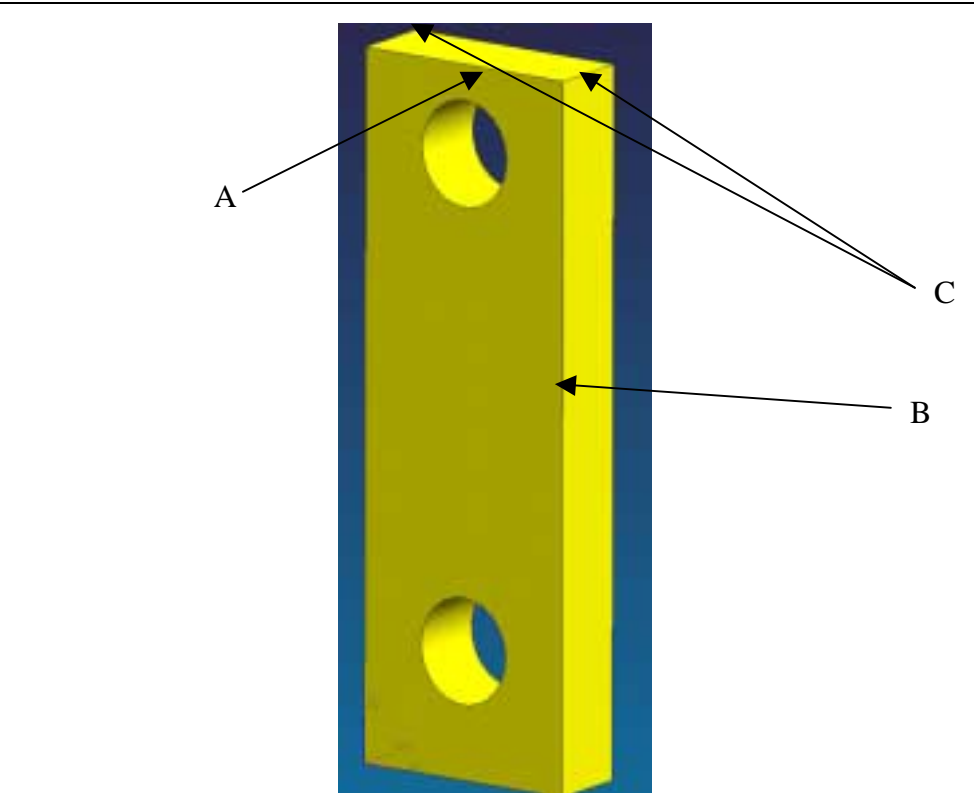

Fig. 3 Posicionamiento de los agujeros.

5. Creación de filetes.

[clic en el ícono edge blend ] default radius : 10 Seleccionar las dos líneas de los bordes C. [Ok]